## PASSO-A-PASSO DE COMO ABRIR PROTOCOLO DE COLAÇÃO DE GRAU

1) acessar o https://www.univates.br/universounivates/login/ com código de aluno e senha

**2)** dentro do universo univates, selecionar a opção PROTOCOLO ON-LINE (conforme figura abaixo)

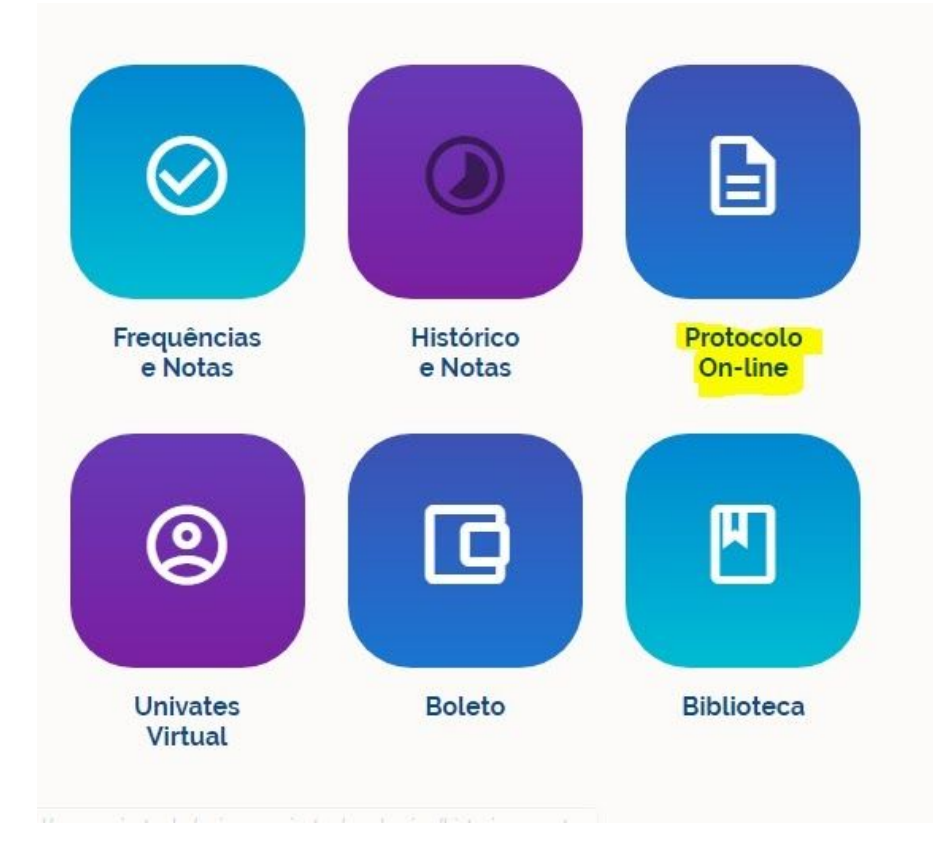

## 3) clicar em ABERTURA DE PROTOCOLOS

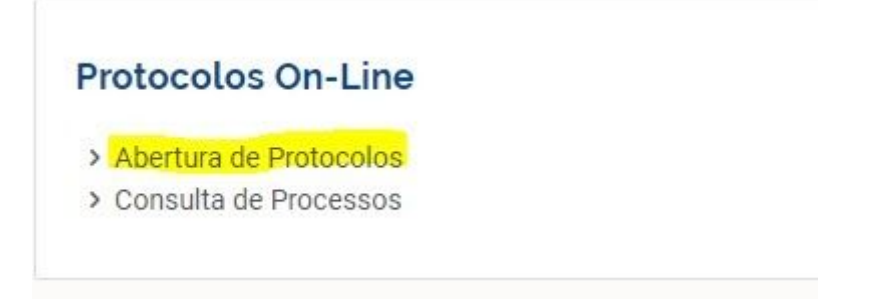

**4)** após selecionar o contrato, em ACESSO RÁPIDO selecionar a opção COLAÇÃO DE GRAU, ir até o final da página e clicar em PROSSEGUIR (conforme imagem na próxima página)

#### Requerimentos

Após selecionar o seu contrato, selecione um requerimento abaixo

### ACESSO RÁPIDO

- Ajuste de matrícula
- Aproveitamento de Componentes Curriculares/Disciplinas
- Atestado ou Declaração
- Atividades Complementares
- Carta de Apresentação Cursos EAD
- Colação de grau
- Estudo de Currículo
- Segunda oportunidade de avaliação presencial Cursos EAD
- Troca de Polo EAD

**5)** no campo ESPECIFICAÇÕES/JUSTIFICATIVA, descrever o que falta fazer para concluir o curso (**exemplo**: irei concluir todos os componentes curriculares até o período de colação de grau)

| Especificações / Justificativa |  |  |  |
|--------------------------------|--|--|--|
|                                |  |  |  |
|                                |  |  |  |
|                                |  |  |  |
|                                |  |  |  |

6) no campo SEMESTRE DE FORMATURA, clicar no botão BUSCAR e selecionar o período da colação de grau (IMPORTANTE: os períodos sempre são divididos entre semestre A e B - se o término do curso ocorrer até a metade do ano, selecionar o semestre A; caso contrário, selecionar o semestre B)

| Semestre da formatura | $\times$ |
|-----------------------|----------|
|                       | Buscar   |
|                       | 2020A    |
|                       | 2020B    |

# 7) no campo TIPO DE CERIMÔNIA DE FORMATURA, selecionar a opção BUSCAR e escolher a opção que deseja

Tipo de cerimônia de formatura

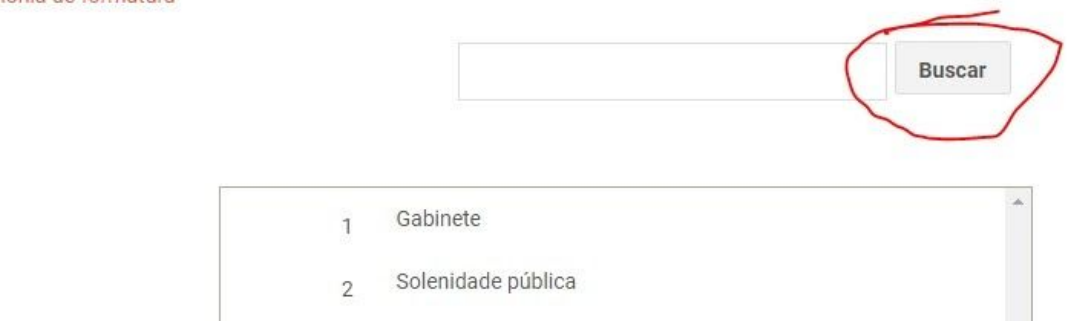

**8)** nessa última parte é onde precisam ser anexados os arquivos no protocolo - frente do RG, verso do RG (NÃO PODE SER CNH) e certidão de nascimento ou casamento. depois de anexar os arquivos, marcar SIM na caixinha explicando sobre estar ciente da conclusão de todas as atividades para a conclusão do curso e clicar em PROSSEGUIR!

| Anexe a cópia da frente do RG,     |                      |                                                               |
|------------------------------------|----------------------|---------------------------------------------------------------|
| legivel, em formato .jpeg ou .pdf, | Escolher arquivo     | Nenhum arquivo selecionado                                    |
| onde apareça somente o             |                      |                                                               |
| documento ou com fundo branco      |                      |                                                               |
| Anexe a cópia do verso do RG,      |                      |                                                               |
| legível, em formato .jpeg ou       | Escolher arquivo     | Nenhum arquivo selecionado                                    |
| .pdf,onde apareça somente o        |                      |                                                               |
| documento ou com fundo branco      |                      |                                                               |
| Anexe cópia da certidão de         |                      |                                                               |
| nascimento ou casamento,           | Eccelhor arguivo     | Nonhum arquivo solocionado                                    |
| legível, em formato .jpeg ou       | Escoller alquivo     | J Nelliuli alguvo selecioliado                                |
| .pdf,onde apareça somente o        |                      |                                                               |
| documento ou com fundo branco      |                      |                                                               |
| DECLARO estar ciente que para cola | r grau no semestre s | olicitado deverei cumprir 100% (cem por cento) das atividades |

DECLARO estar ciente que para colar grau no semestre solicitado deverei cumprir 100% (cem por cento) das atividades previstas na matriz curricular do meu curso, até o último dia do semestre letivo.

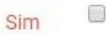

Prosseguir